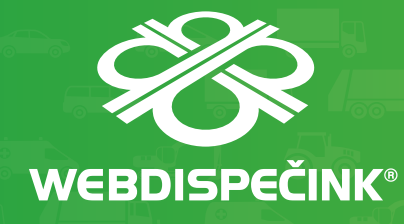

# WEBDISPEČINK NA MOBILNÍCH ZAŘÍZENÍCH

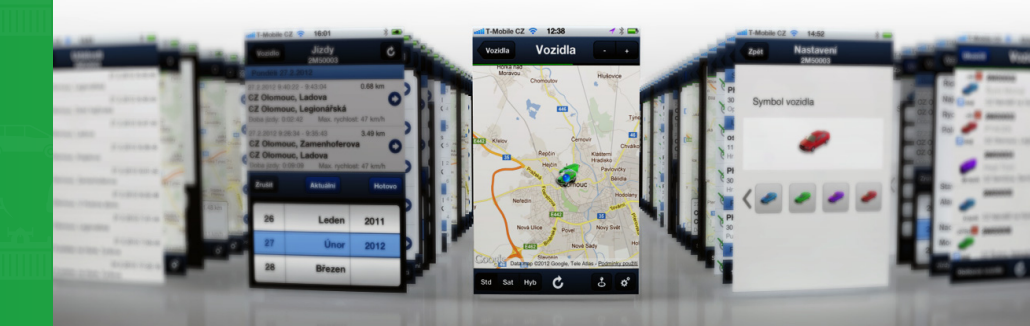

#### PŘÍRUČKA PRO WD MOBILE

··· **T**··Mobile· Partner

#### Úvodem

WD je mobilní verze klasického WEBDISPEČINKU, která je určena pro chytré telefony a tablety. Je k dispozici pro platformy iOS a Android, obě verze jsou rovnocenné a najdete je na AppStore nebo Google Play (dříve Android Market).

K dispozici jsou aktuální informace o stavu a poloze vozidel s možností jejich přehledného zobrazení v mapě. Kromě toho aplikace nabízí i přístup ke knize jízd, přehledu nákladů, informacím o OBD diagnostice nebo upozorněním na servisní prohlídky. Umožňuje rovněž editaci jízdy, korekci tachometrů, zadávání nákladů a obousměrnou textová komunikace s řidiči včetně možnosti zaslání cíle cesty přímo do navigace ve vozidle.

Aplikace rozezná, zda běží na telefonu nebo na tabletu a přizpůsobí se tomu. Pro tablety jsou k dispozici další rozšířené funkce, konkrétně informace o dojezdových časech vozidel k naplánovaným cílům (ETA), nebo informace o AETRu řidiče. Tato verze je určena primárně pro dispečery.

WD mobile je pro uživatele zdarma a používá stejné přístupové údaje jako "klasický" WEBDISPEČINK, který je k dispozici na adrese www.webdispecink.cz.

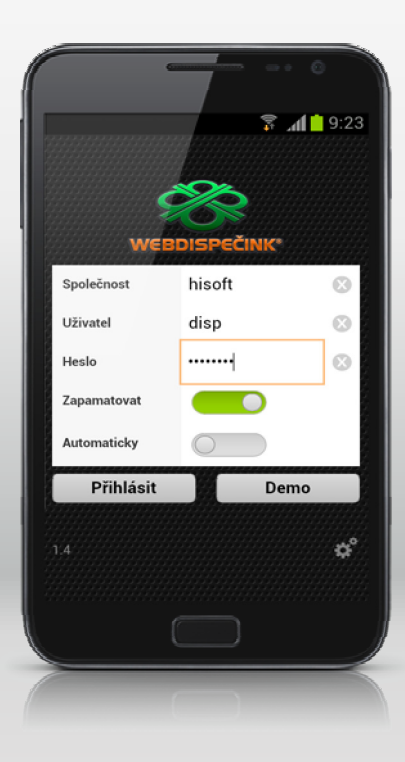

#### WD Mobile v chytrém telefonu

Aplikace WD Mobile se spustí klepnutím na ikonu

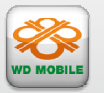

a ocitnete se na přihlašovací obrazovce:

Jak už bylo řečeno v úvodu, pro přihlášení se používají stejné přístupové údaje, jako když se uživatel přihlašuje do "klasického" WEBDISPEČINKU, tedy:

#### jméno firmy

#### jméno uživatele

#### heslo

Je zde i možnost zapamatování přihlašovacích údajů, aby se nemusely pokaždé zadávat a možnost automatického přihlášení. Tlačítkem **Přihlásit** se přihlásíte do aplikace WD Mobile. Pro zájemce je zde, stejně jako v klasickém WEBDISPE-ČINKU, možnost přihlášení pomocí tlačítka **DEMO**. Tak si mohou zájemci vyzkoušet, co všechno tato aplikace umí.

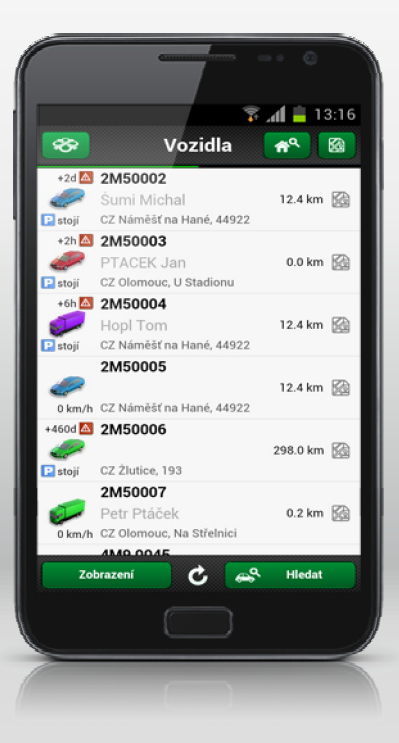

#### Vozidla

Po přihlášení se objeví následující obrazovka se seznamem Vašich vozidel.

Jsou zde uvedeny základní informace o vozidle, jako je registrační značka (RZ), řidič, poloha, aktuální rychlost, vzdálenost, atd. Seznam vozidel může být řazen podle RZ nebo podle vzdálenosti od určitého místa. Přepínání se provádí tlačítkem **Zobrazení**, které se nachází vlevo dole.

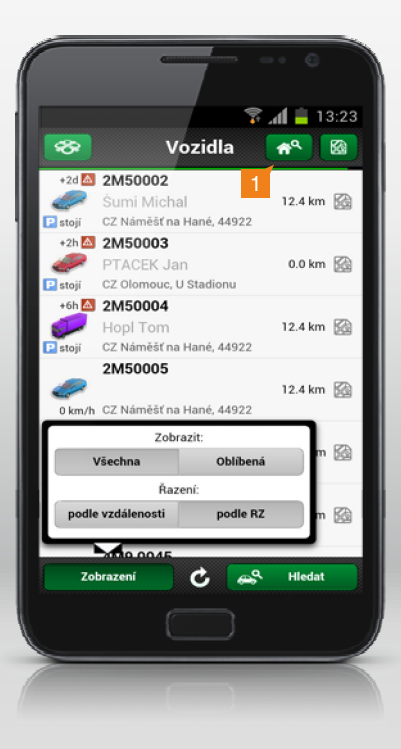

Kromě možnosti **Řazení** zde máte možnost **Zobrazit**, kde určíte, zdali chcete vidět kompletní seznam vozidel nebo jen vybraná vozidla. Ta můžete zařadit do složky oblíbených vozidel, která se zobrazí klepnutím na tlačítko **Oblíbená**. Přidání vozidla do seznamu oblíbených vozidel je vysvětleno dále.

Pokud jsou vozidla řazena podle vzdálenosti, bere se jako výchozí bod místo, kde se nachází mobilní telefon. Pokud chcete řadit seznam od jiného místa, vyhledejte ho pomocí vyhledávacího řádku, který zobrazíte ikonou (1).

Do něj zadejte adresu hledaného místa.

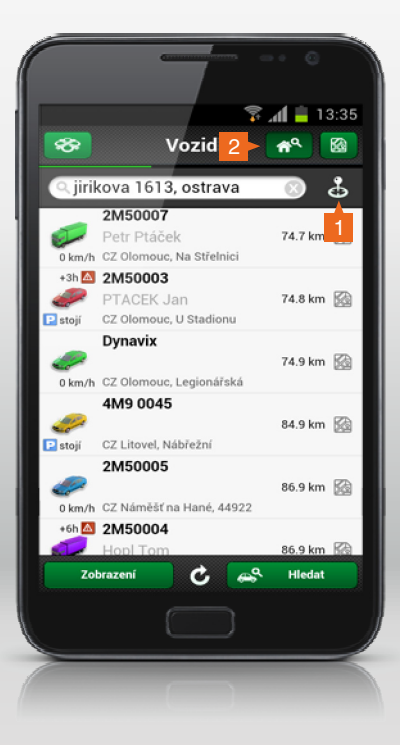

Vozidla jsou pak seřazena podle vzdálenosti od nově zadaného místa.

Klepnutím na ikonu (1) nastavíte pozici zpět na místo, na kterém se nachází mobilní telefon.

Opětovným klepnutím na ikonu (2) vyhledávací řádek schováte.

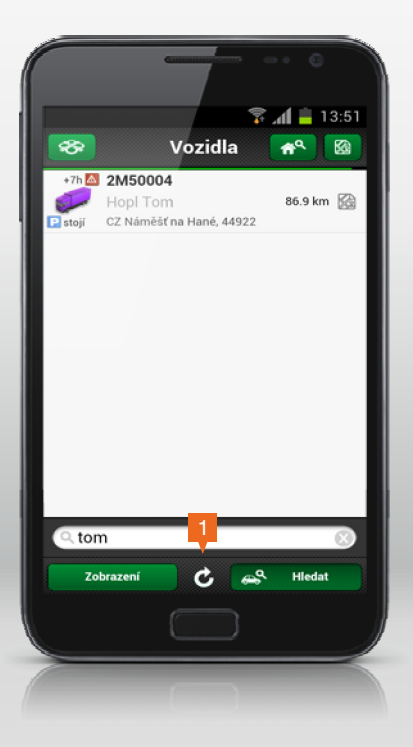

Tlačítko se symbolem kruhové šipky (1) slouží k aktualizaci dat na aktuální obrazovce.

Vedlejší tlačítko Hledat slouží k zobrazení řádku, do nějž lze zadat hledaný text.

Text ve vyhledávacím řádku lze smazat křížkem na konci řádku, řádek schováte opětovným klepnutím na tlačítko **Hledat**.

Vyhledávat můžete podle RZ, jména řidiče i aktuálního místa, kde se vozidlo nachází.

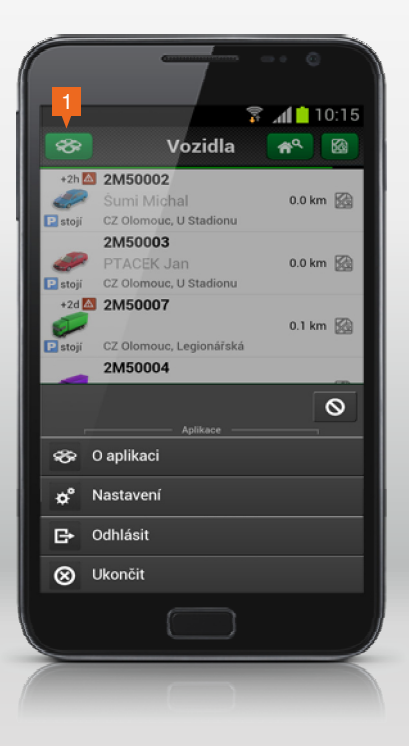

V horní ovládací liště, se kromě vyhledávacího tlačítka adres, ještě nachází vlevo tlačítko (1), které nabízí informace o aplikaci, volby k ukončení nebo odhlášení z aplikace a také možnost nastavení aplikace.

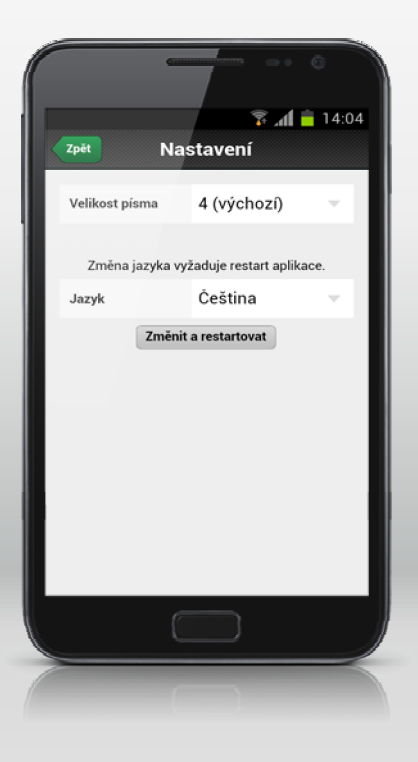

V nastavení můžete měnit velikost písma a jazykovou mutaci, na výběr je čeština a angličtina.

V levé horní části aplikace se nachází tlačítko **Zpět**, které slouží k návratu na předchozí obrazovku. Tento způsob ovládání funguje stejně v celé aplikaci, tlačítko mívá kromě názvu **Zpět** také název obrazovky (volby), na kterou se jeho výběrem vrátíte.

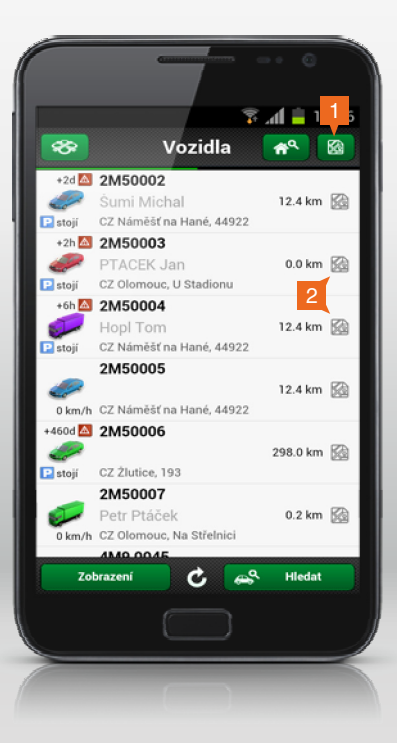

Mapu, ve které jsou zobrazena všechna vozidla, vyvoláte tlačítkem (1).

V případě, že klepnete na černobílé tlačítko (2) u konkrétního vozidla, zobrazí se na mapě pouze toto vozidlo.

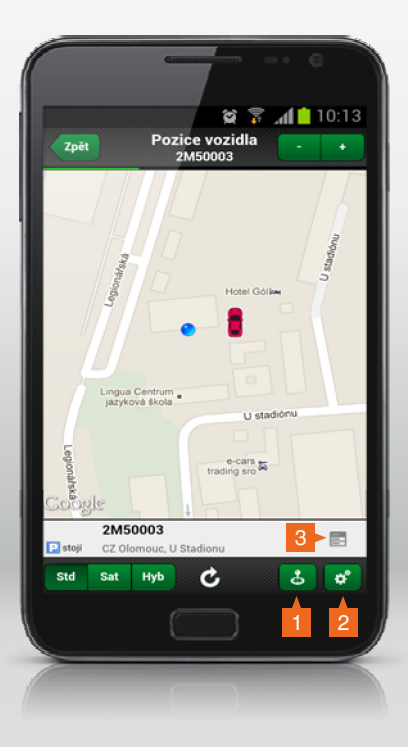

Zobrazená mapa se posouvá prsty tak, jak jste z ovládání telefonu zvyklí. Ke zvětšení a zmenšení můžete použít opět prsty nebo tlačítka – (mínus) a + (plus) umístěná v pravém horním rohu. Rovněž můžete přepínat mezi mapou standardní (Std), satelitní (Sat) a hybridní (Hyb) tlačítky vlevo dole.

Tlačítko (1) již bylo popsáno na straně 5, tlačítkem (2) můžete nastavit parametry pro Zobrazení mapy, jako jsou např. měřítko, provoz, vlastní místa apod.

Klepnutím na tlačítko (3) vyvoláte nabídku funkcí.

Stisknutím tlačítka Zpět, se vrátíte zpět na seznam vozidel.

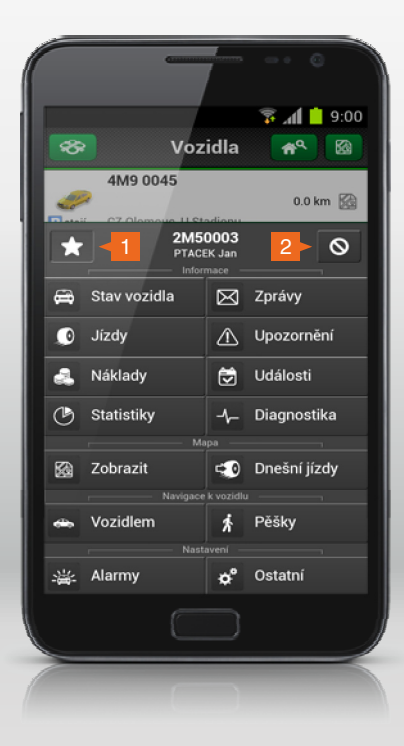

Pokud klepnete na řádek s konkrétním vozidlem, zobrazí se nabídka funkcí.

Podívejme se nyní na jednotlivé části podrobně. Po klepnutí na tlačítko (1) se vozidlo přidá do seznamu oblíbených vozidel, viz strana 4.

Klepnutím na tlačítko (2) nabídku skryjete. Tlačítko pro skrytí nabídky funguje stejně v celé aplikaci.

Tlačítko Stav vozidla zobrazí informace o vozidle, které mohou vypadat následovně.

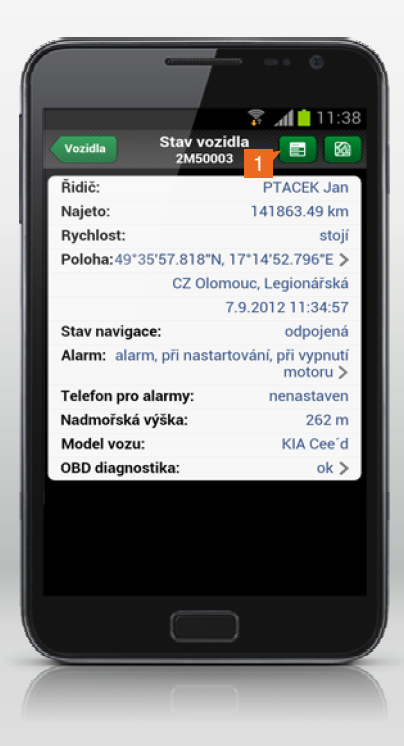

Na tuto obrazovku se dostanete také přímo, pokud klepnete v seznamu vozidel na symbol (obrázek) vozidla.

Množství zobrazených informací závisí na tom, kolik informací bylo o automobilu do systému zadáno.

Tlačítkem Vozidla se dostanete na obrazovku se seznamem vozidel.

Tlačítko (1) zobrazí znovu nabídku funkcí.

Tlačítko na zobrazení polohy vozidla na mapě již bylo popsáno, viz strana 9.

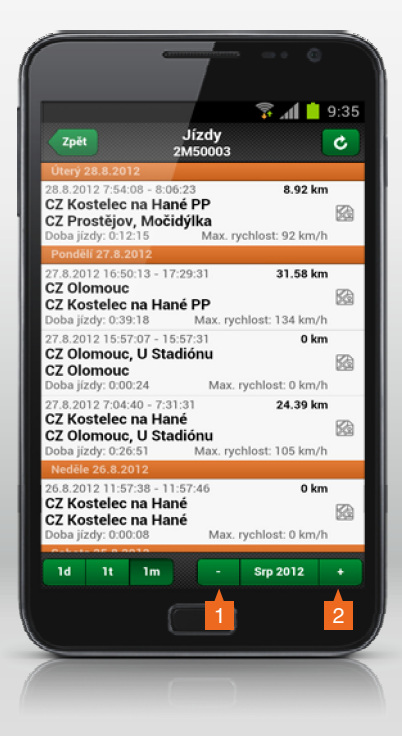

Další položkou v nabídce funkcí (str. 11) jsou Jízdy.

Výchozí volba zobrazuje jízdy v rozsahu jednoho měsíce. Pokud chcete rozsah změnit, stačí vybrat příslušné tlačítko vlevo dole. K dispozici je zobrazování po dnech (1d), týdnech (1t) nebo měsících (1m).

V pravé části tohoto řádku pak můžete měnit konkrétní rozsah zobrazených jízd. Např. na uvedeném obrázku je zobrazen měsíc srpen roku 2012. Údaj lze změnit klepnutím na tlačítko - (1) nebo na tlačítko + (2), případně klepnutím přímo na konkrétní údaj a jeho změnou v zobrazené volbě.

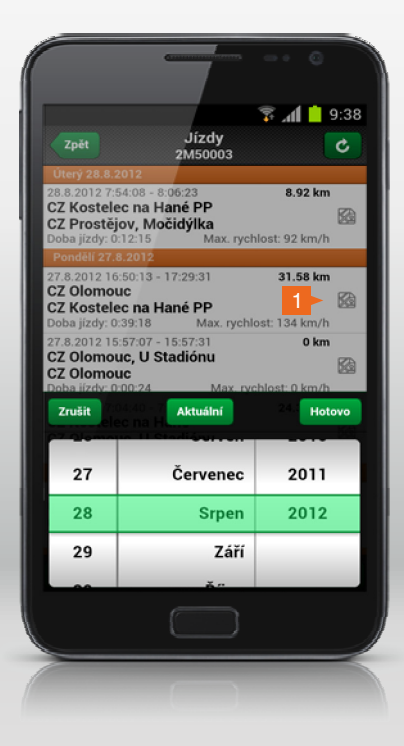

Vyberete požadovanou volbu a potvrdíte tlačítkem Hotovo.

U každé jízdy jsou vidět základní data. Při klepnutí na tlačítko (1) se Vám jízda zobrazí na mapě a k ní příslušné informace ve spodní části obrazovky.

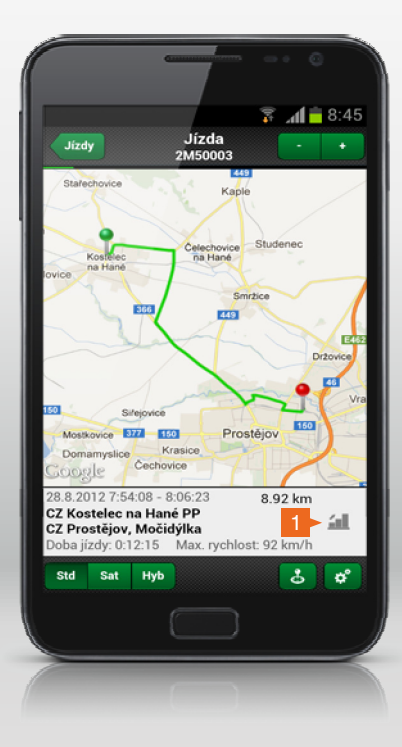

Počáteční bod jízdy je vyznačen zeleně a koncový bod červeně. I zde se můžete přepnout do dalších zobrazení mapy.

Klepnutím na tlačítko (1) v pravé dolní části zobrazíte místo textových informací o jízdě graf průběhu rychlosti.

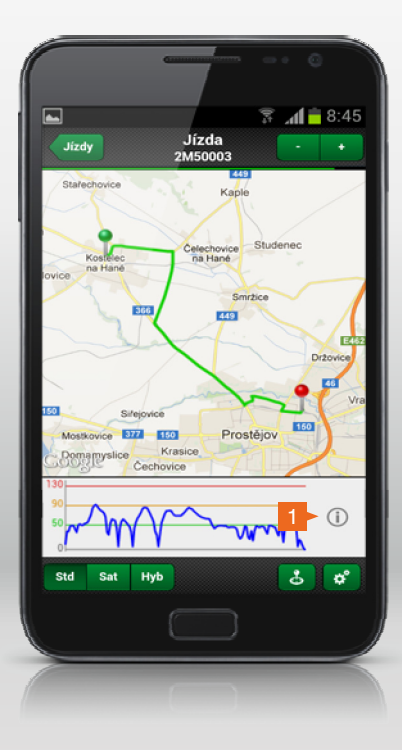

Opětovným stisknutím tlačítka (1) zobrazíte pod mapou znovu textové informace o jízdě. Zpět na seznam jízd se vrátíte pomocí tlačítka **Jízdy**.

www.webdispecink.cz

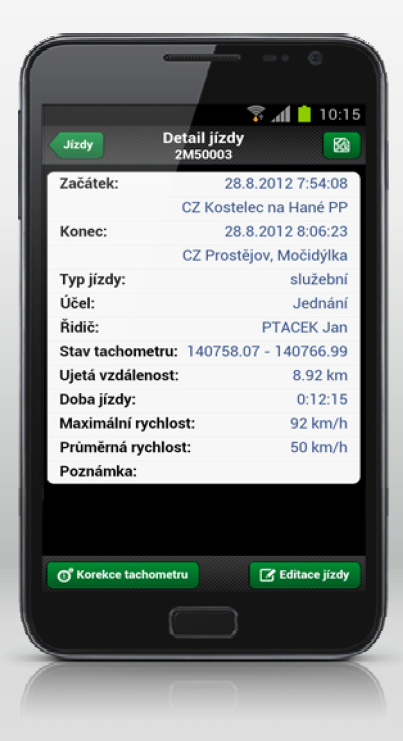

Detaily vybrané jízdy se Vám zobrazí po klepnutí na tuto jízdu.

Tlačítko **Korekce tachometru** umožňuje zadat korekci tachometru, která funguje stejně jako ve WEBDISPEČINKU.

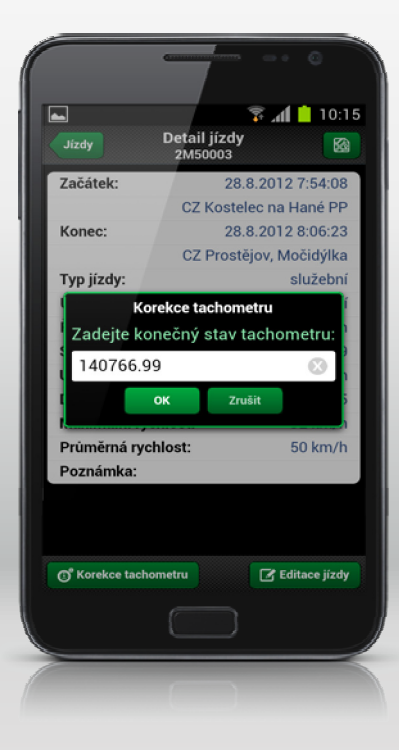

Do zobrazeného řádku zadáte skutečný stav tachometru a potvrdíte tlačítkem **OK**. Pokud vyberete tlačítko **Editace jízdy**, můžete opravit zobrazené údaje.

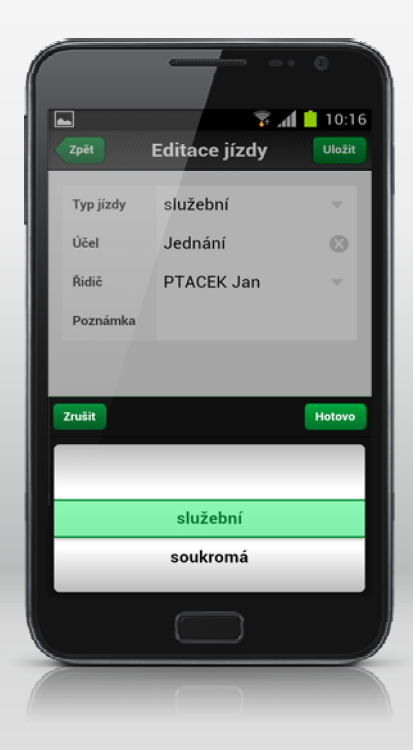

Jsou to: typ jízdy, účel jízdy, jméno řidiče a poznámka.

Nové nastavení nezapomeňte potvrdit tlačítkem **Hotovo**. Pro návrat o úroveň výš, použijte tlačítko **Zpět**.

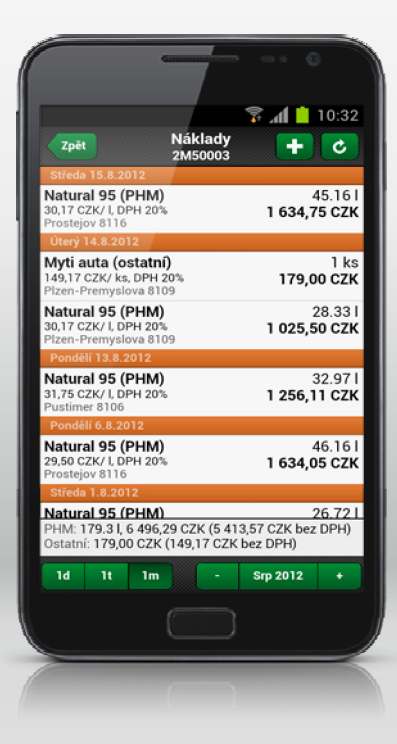

Další volbou ze seznamu funkcí (str. 11) je volba **Náklady**. Zde se zobrazí náklady, které jsou v systému s tímto vozidlem spojeny.

Opět můžete vybrat časový interval a sledovat v něm příslušné náklady.

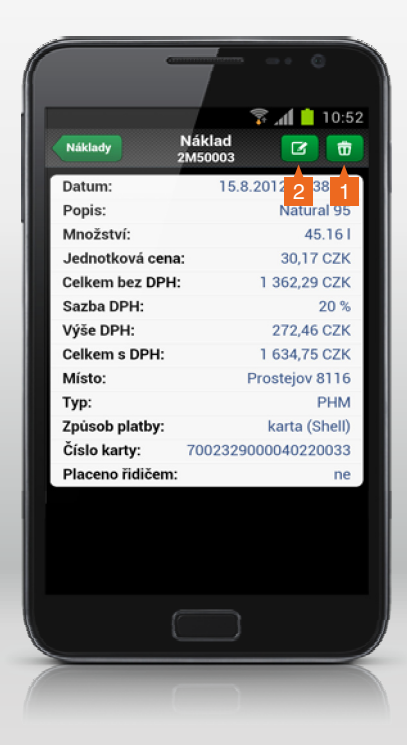

Po klepnutí na konkrétní nákladovou položku se Vám zobrazí její detaily.

Pro smazání celého záznamu použijte tlačítko (1), pro editaci jednotlivých položek tlačítko (2).

Poté můžete upravit libovolnou položku zobrazeného záznamu.

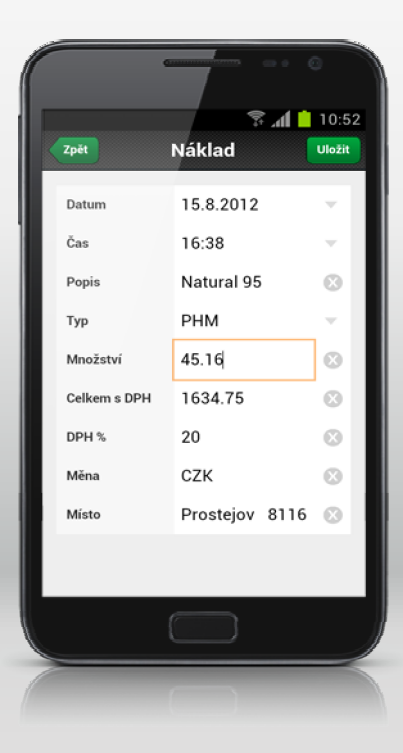

Případné změny nezapomeňte **Uložit**. Pro návrat na obrazovku s přehledem nákladů použijte tlačítko **Zpět**.

www.webdispecink.cz

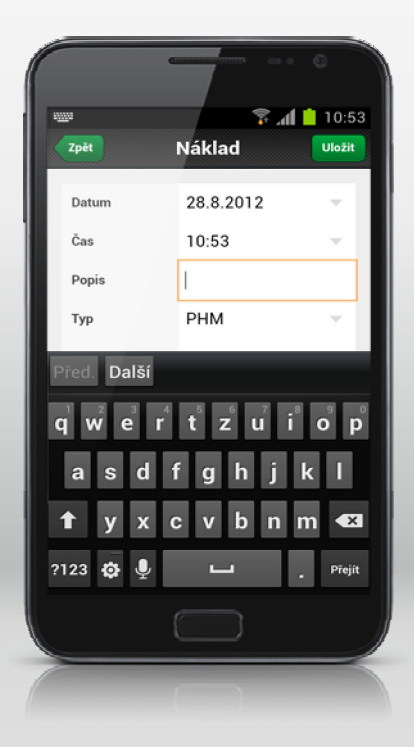

Pomocí tlačítka + můžete z obrazovky **Náklady** (str. 20) do seznamu nákladů přidávat nové záznamy, stejně jako ve WEBDISPEČINKU. Vyplníte tedy požadované údaje a záznam uložíte.

Pro návrat o úroveň výš použijte tlačítko Zpět.

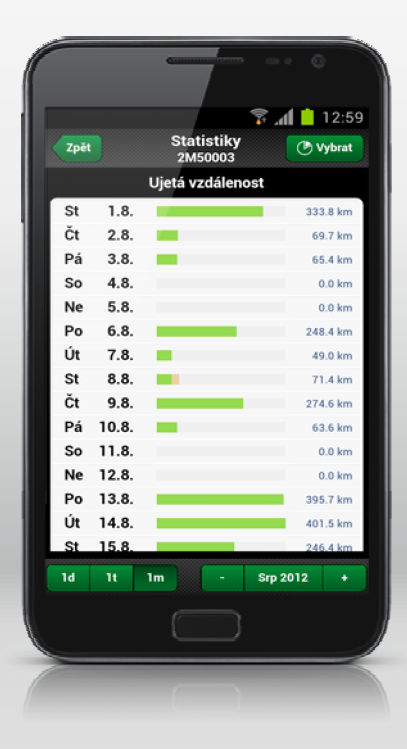

Další neméně důležitou položkou v nabídce funkcí (str. 11) jsou **Statistiky**, které se zobrazí po klepnutí na stejnojmenné tlačítko.

www.webdispecink.cz

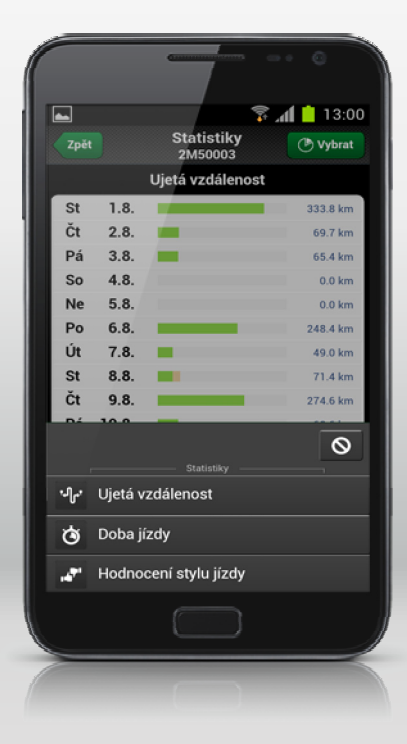

Opět můžete volit časový interval a navíc typ statistiky, kterou chcete zobrazit. Pomocí tlačítka **Vybrat** zvolte statistiku, která Vás zajímá. Máte na výběr následující statistiky:

Ujetá vzdálenost

Doba jízdy

Hodnocení stylu jízdy

Pro návrat o úroveň výš opět zvolte tlačítko Zpět.

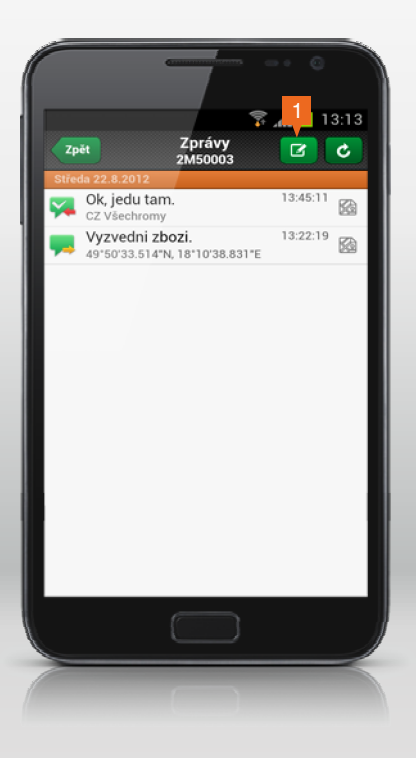

Položka **Zprávy** (str. 11) v sobě ukrývá možnost obousměrné komunikace s řidičem za předpokladu, že má ve vozidle navigaci propojenou s mobilní jednotkou, případně tablet s aplikací WD Fleet (bližší informace o aplikaci WD Fleet najdete na <u>www.webdispecink.cz/cz/unikatni-vlastnosti-webdispecinku/wd-fleet/</u>).

Po jejím výběru uvidíte seznam všech zpráv. Tlačítkem (1) můžete vytvořit novou zprávu.

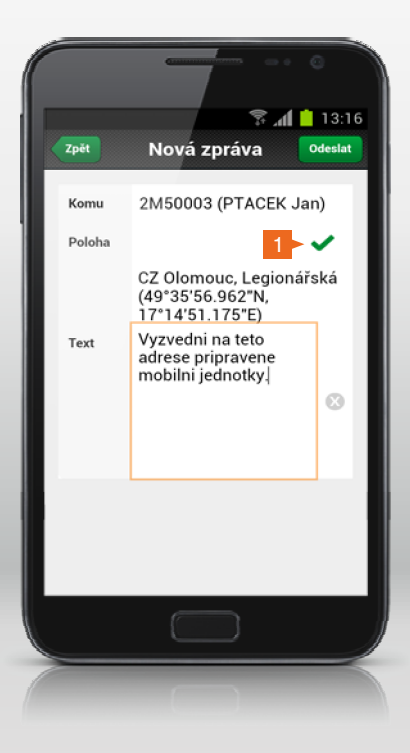

V případě, že vyberete položku **Poloha (1)**, přidáte do zprávy nastavené GPS souřadnice.

Ty buď reprezentují aktuální polohu Vašeho zařízení, nebo případně jinou polohu, kterou jste si nastavili, viz strana 5. Tlačítkem **Odeslat** zajistíte odeslání do vybraného vozidla. Řidič potom může na své navigaci zobrazit dotyčné místo, případně se k němu nechat rovnou navigovat. Pokud Vám odpoví, objeví se u této zprávy i poloha, odkud ji řidič odeslal.

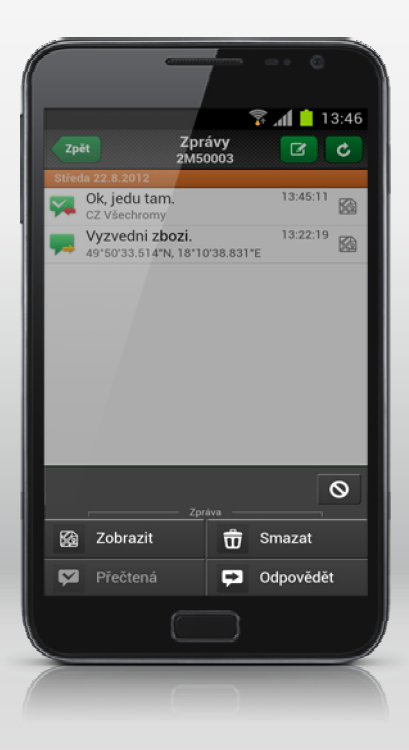

Klepnutím na zprávu se dolní části obrazovky objeví nabídka, jejíž jednotlivé položky není třeba podrobněji vysvětlovat.

Pro návrat na předcházející obrazovku zvolte tlačítko Zpět.

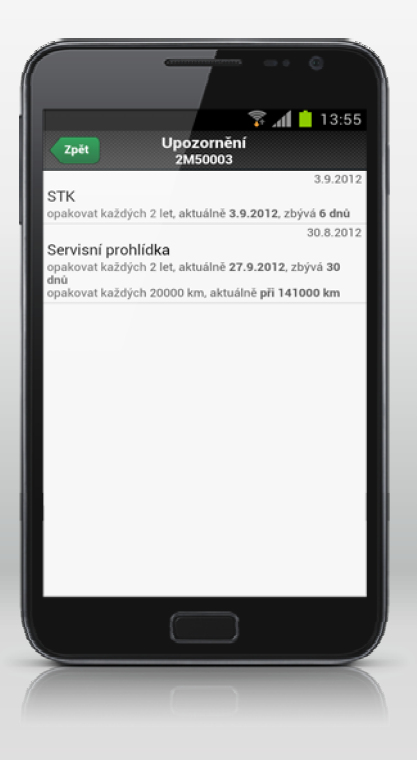

Další nabídka, kterou máte v seznamu funkcí (str. 11) k dispozici, je **Upozornění.** Zde jsou zobrazena hlášení, která se týkají zadaných úkolů, jako bývá upozornění na nutnost návštěvy servisu, končící platnost technické prohlídky apod.

Tlačítko Zpět Vás vrátí zpět na předchozí obrazovku.

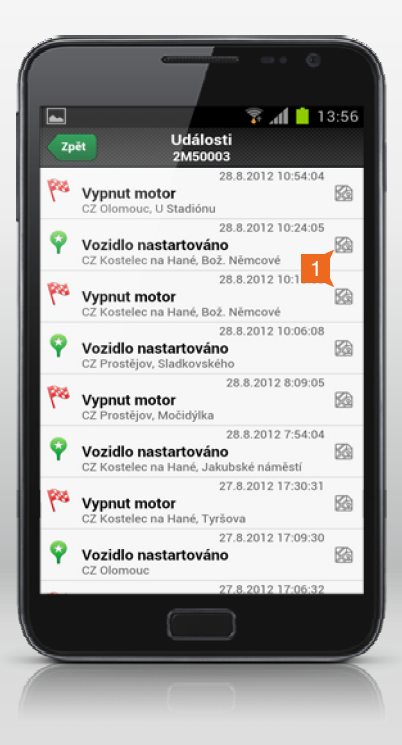

Pokud použije tlačítko Události (str. 11), zobrazí se tato obrazovka.

Na ni jsou vidět události, které jsou v systému s vozidlem svázány, jako jsou např. akce nastavené u vlastních míst, informace o nastartování či vypnutí motoru (viz strana 35) apod. Pokud klepnete na tlačítko (1), zobrazí se Vám na mapě pozice, kde byla událost zaznamenána.

Pro návrat opět použijte tlačítko Zpět.

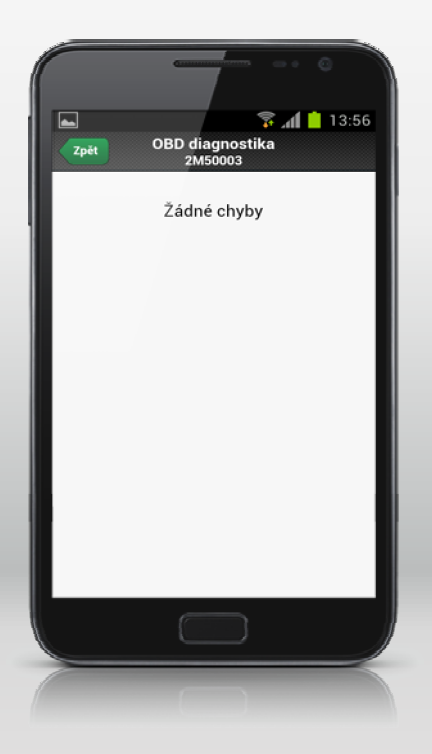

V případě, že je vozidlo připojeno k OBD (Open Board Diagnostic) sběrnici, můžete si ve volbě **Diagnostika** (str. 11) prohlédnout případný výpis chyb, které tato diagnostika generuje.

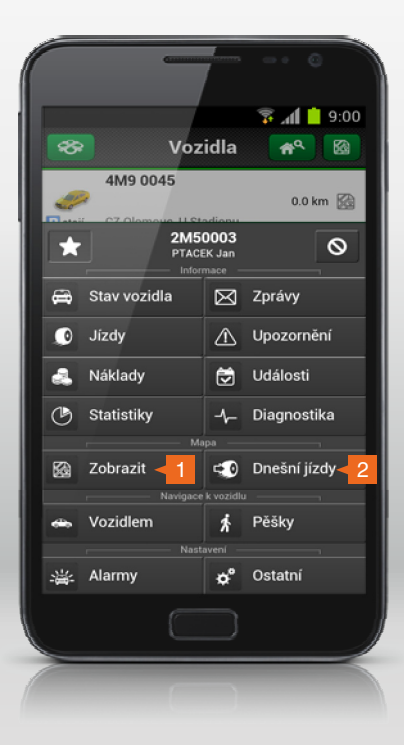

V nabídkách funkcí poté máte k dispozici dvě funkce v části **Mapa**, první z nich s názvem **Zobrazit** (1) zobrazí aktuální polohu vozidla na mapě a druhá z nich s názvem **Dnešní jízdy** (2) zobrazí na mapě jízdy, které se uskutečnily aktuální den.

www.webdispecink.cz

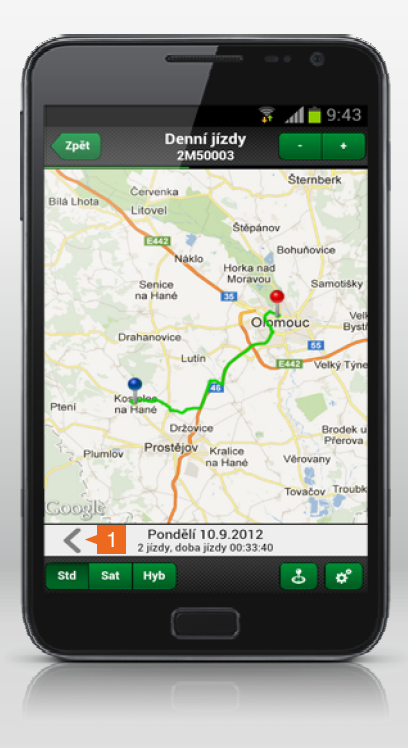

Pokud vyberete tlačítkem **Dnešní jízdy**, uvidíte na mapě nejen jejich průběh, ale najdete pod mapou i textové informace o jejich počtu a době trvání.

Šipkou vlevo (1) příp. vpravo v dolní části obrazovky můžete měnit vybraný den.

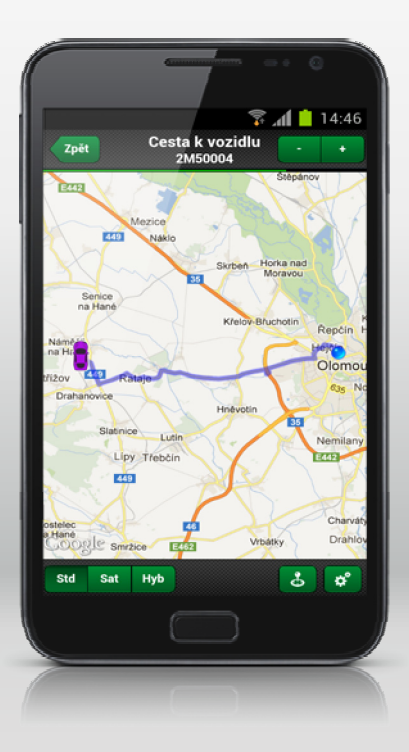

Velmi zajímavou sekcí nabídky (str. 32) je část nazvaná **Navigovat k vozidlu**. Můžete si vybrat, zdali chcete jet vozidlem nebo jít pěšky. Poté se Vám zobrazí mapa, na které uvidíte cestu k vozidlu.

www.webdispecink.cz

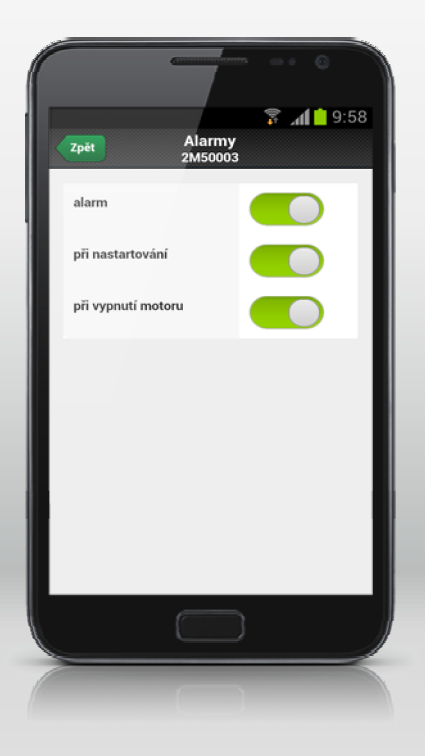

V dolní části seznamu funkcí (str. 32) s názvem **Nastavení** můžete volbou **Alarmy** zapnout zobrazování nastaveného alarmu a upozornění při nastartování a vypnutí motoru. Výsledky pak můžete prohlížet v seznamu **Událostí** (viz str. 30).

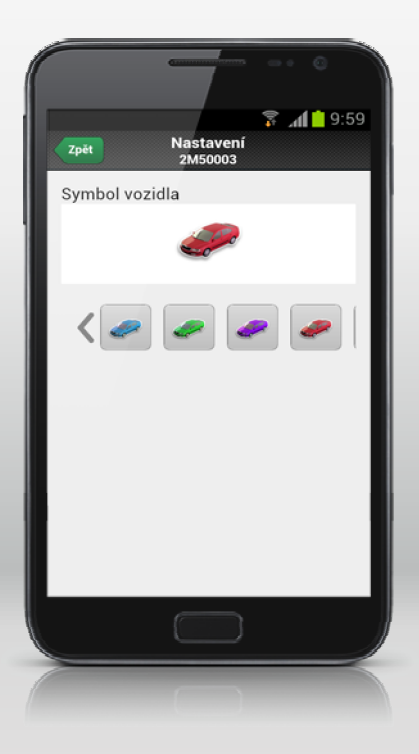

Poslední nabídka seznamu funkcí (str. 32) s názvem **Ostatní** umožňuje měnit symbol pro aktuální vozidlo.

Stačí posouváním seznamu se symboly nalézt nový vzhled a klepnutím jej zvolit.

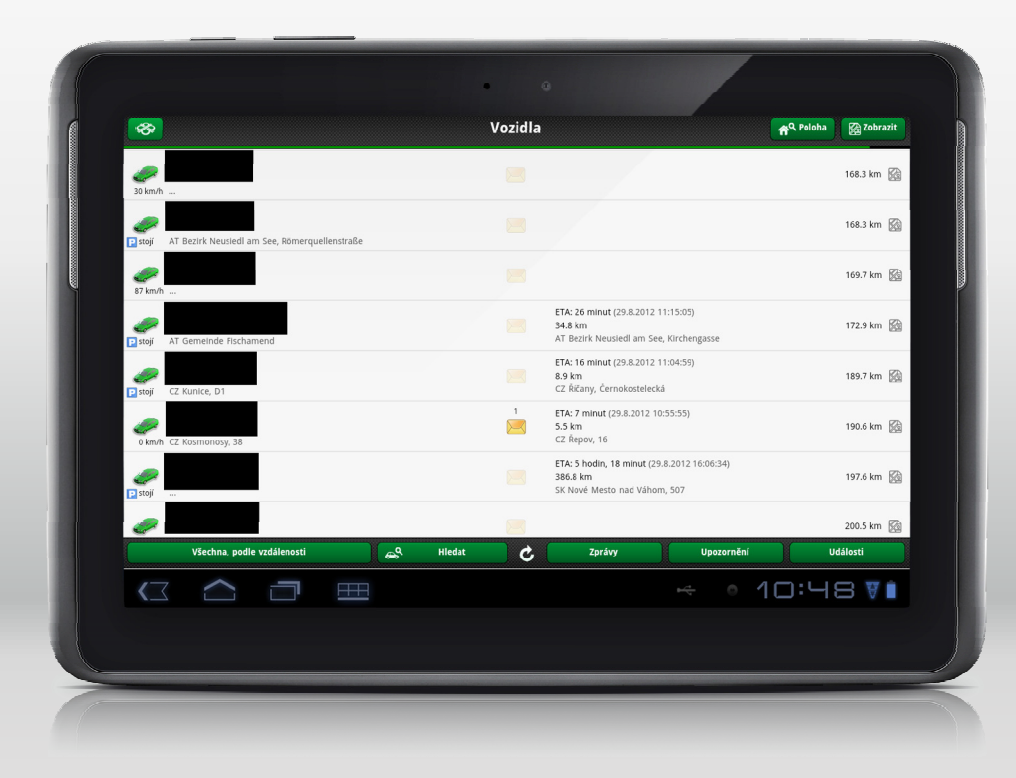

#### Rozšíření WD Mobile pro tablet

Jak již bylo zmíněno v úvodu, WD Mobile pozná, zdali běží na telefonu nebo tabletu a tomu přizpůsobí své chování. Verze pro tablety navíc umožňuje zobrazit očekávaný čas příjezdu a informace o AETRu řidiče. Proto se taky předpokládá, že její uživatelé budou především dispečeři.

Po přihlášení se objeví úvodní obrazovka.

Předpokládaný čas příjezdu (ETA – Estimated time of arrival) je k dispozici u těch vozidel, která mají připojenou navigaci k mobilní jednotce nebo používají aplikaci WD Fleet. Veškeré informace se načítají právě z této navigace, jak je vidět na obrázku.

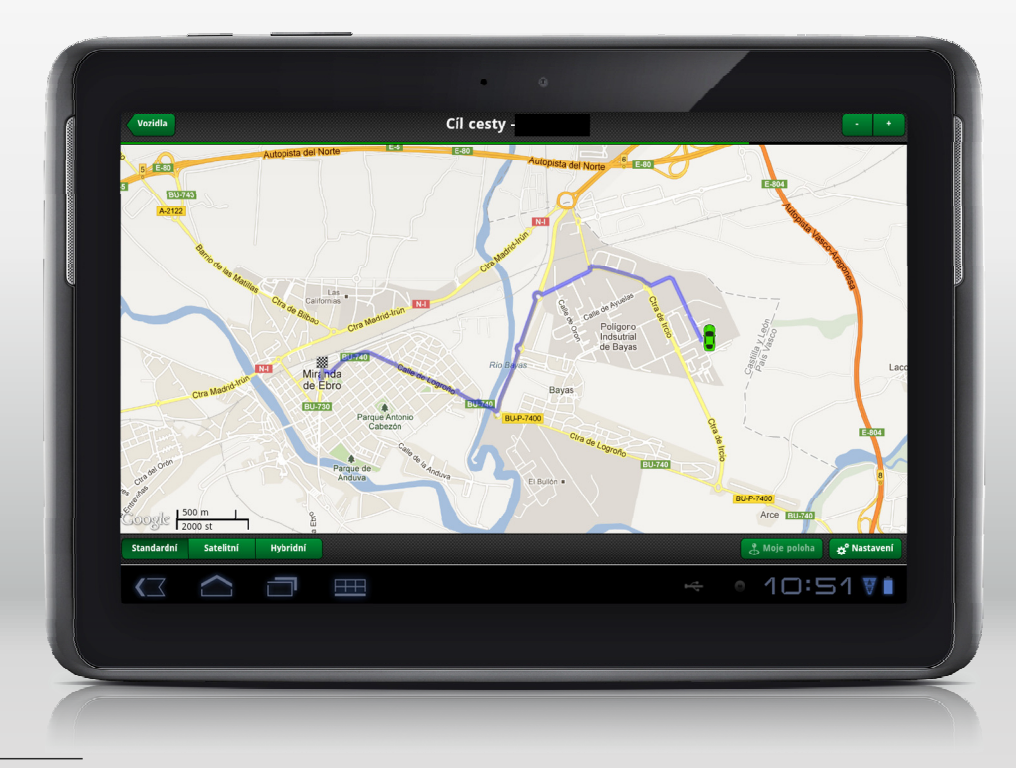

Po klepnutí na tuto informaci se zobrazí nová obrazovka s detaily vybrané jízdy.

Zpět na úvodní obrazovku se dostanete po klepnutí na tlačítko **Vozidla.** 

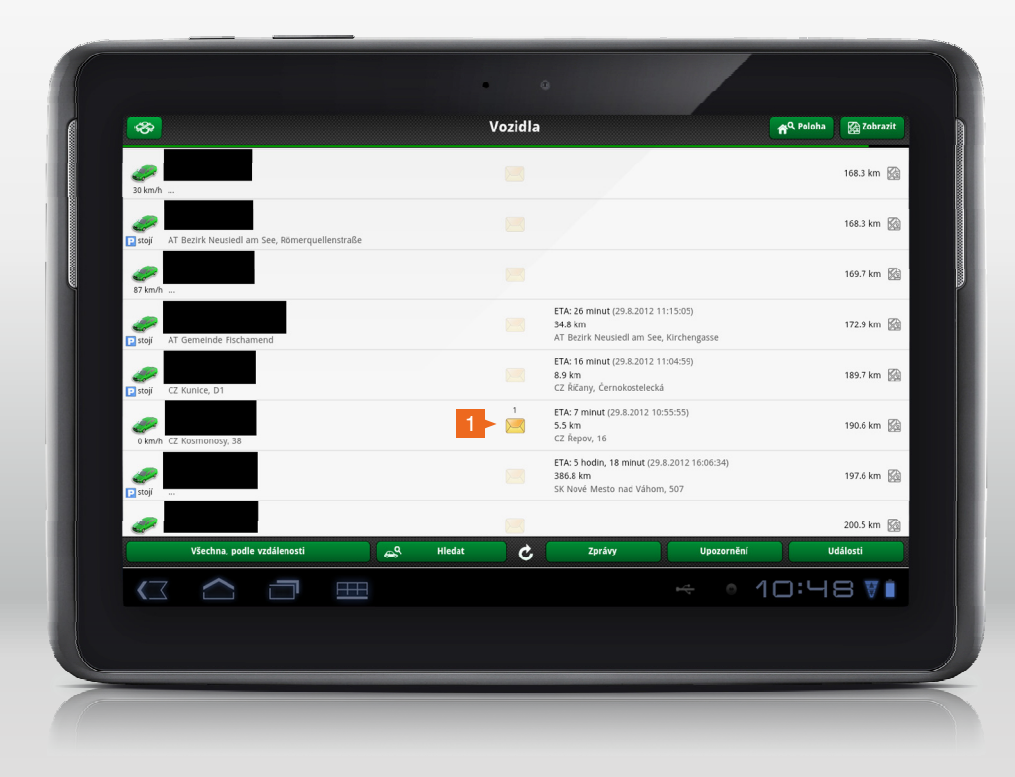

Symbol obálky (1) se nachází uprostřed řádku, umožňuje po klepnutí přímý přístup do položky pro práci se zprávami.

Pokud u něj svítí číslo, znamená to počet nepřečtených zpráv, které přišly z uvedeného vozidla.

Tlačítko **Zprávy** ve spodní části řádku lze využít pro zobrazení komunikace se všemi vozidly najednou.

Stejně tak tlačítka **Upozornění** a **Události** se týkají všech vozidel najednou.

| Vzdálenost do cíle:                                                                                                    |           |                        |                                       | 275.9 k                   |
|----------------------------------------------------------------------------------------------------|-----------|------------------------|---------------------------------------|---------------------------|
| Čas do cíle:                                                                                                    |           |                        | 3 hodin, 6                            | minut (29.8.2012 13:57:39 |
| Alarm:                                                                                                    |           |                        | při nastarto                          | vání, při vypnutí motoru  |
| Sector of the sector of the se |           |                        |                                       | OK                        |
| Týdenní doba rízení:                                                                                                    | 14:32:26  | √ (max 56 h)           | Tyden zacal:                          | 27.8.2012 7:05:20         |
| 14-denni doba rizeni:                                                                                                    | 46:14:47  | ✓ (max 90 h)           | odjeto dnu:                           | 2 √ (max 6)               |
| Aktuální stav řidiča:                                                                                                    | 41:27:54  |                        | Předchozi odpocinek:                  | 52:09:27                  |
| Actually stav funce.                                                                                                    |           |                        | Dlub odnočinku:                       | 00:00:00                  |
| Odpočinek (00:23:15)                                                                                                    |           |                        | vyrovnat do:                          |                           |
| Denní doba řízení:                                                                                                    | 03:37:42  | 🗸 (max 9 h)            | V týdnu zkrácených denních odpočinků: | 0 🖌 (max 3)               |
| Zbývá do 9 hodin:                                                                                                    | 05:22:18  |                        | , , , ,                               |                           |
| Zbývá do 10 hodin:                                                                                                    | 06:22:18  | ✓ v týdnu lze ještě 2× | V týdnu prodloužené doby řízení 10 h: | 0 🗸 (max 2)               |
| St R.R. 2012                                                                                                    | Ȇ 9.8.201 | 2 Pá 10.8.2012         | So 11.8.2012 Ne 12.8.2012             | Po 13.8.2012              |
| (C 🛆 i                                                                                                    |           | ≞                      |                                       | 10:52 🛛                   |

Možnosti aplikace WD Mobile dobře ukazuje následující obrázek, který se zobrazí po klepnutí na symbol vozidla z úvodní obrazovky nebo výběrem funkce **Stav vozidla** z nabídky funkcí, protože jsou na něm vidět kromě informací o vozidle rovněž informace o AETRu řidiče.

Pro větší názornost jsou informace v textové podobě doplněny o přehledný graf.

Jinak je ovládání aplikace WD Mobile v tabletu shodné s ovládáním WD Mobile v mobilním telefonu.

#### Gratulujeme!

V tomto okamžiku jste již pokročilým uživatelem aplikace WD Mobile.

V případě, že Vám některé příklady nebo kapitoly nebyl zcela jasné, doporučujeme projít celou tuto brožuru, resp. odpovídající úseky znovu.

Jménem celého týmu WEBDISPEČINKU bychom Vám chtěli ještě jednou poděkovat za to, že používáte právě náš produkt a také za čas, který jste věnovali této brožuře.

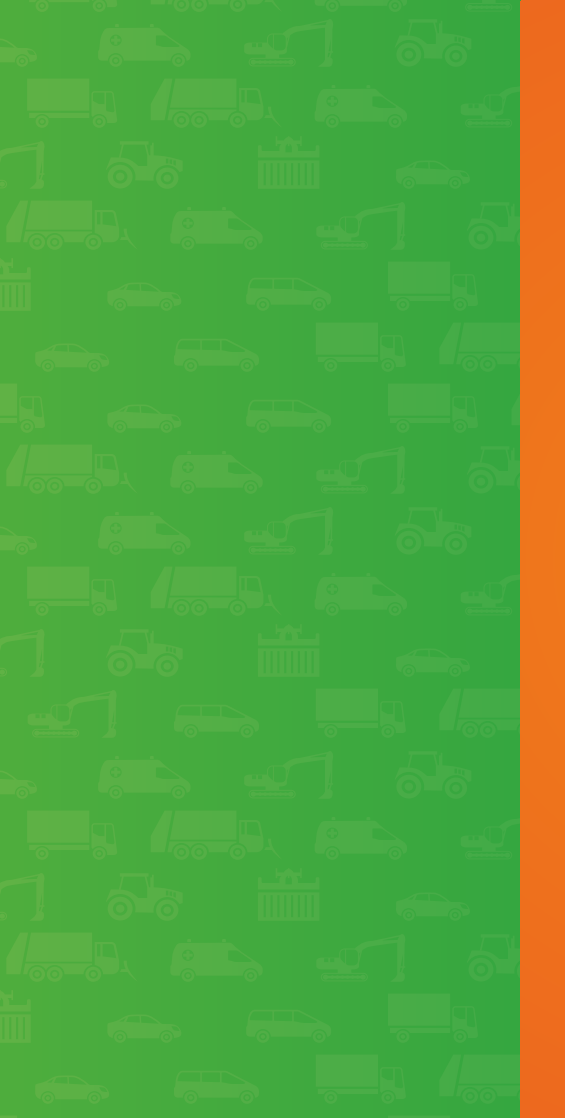

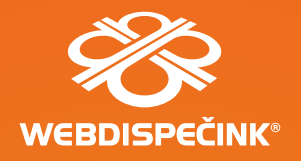

#### Technická podpora

tel.: +420 731 641 133 fax: +420 257 220 251 webdispecink@webdispecink.cz

#### Provozní doba:

Po - Čt 7:30 - 16:30 Pá 7:30 - 14:00

#### Výrobce mobilních jednotek PRINCIP a.s.

Radlická 204/503 158 00 Praha 5 - Jinonice tel.: +420 257 210 904 e-mail: centrum@princip.cz www.princip.cz

Tvůrce aplikace HI Software Development s.r.o. Legionářská 1319/10 779 00 Olomouc tel.: +420 739 047 365 e-mail: hisoftware@hisoftware.cz www.hisoftware.eu

··· **T**·· Mobile· Partner

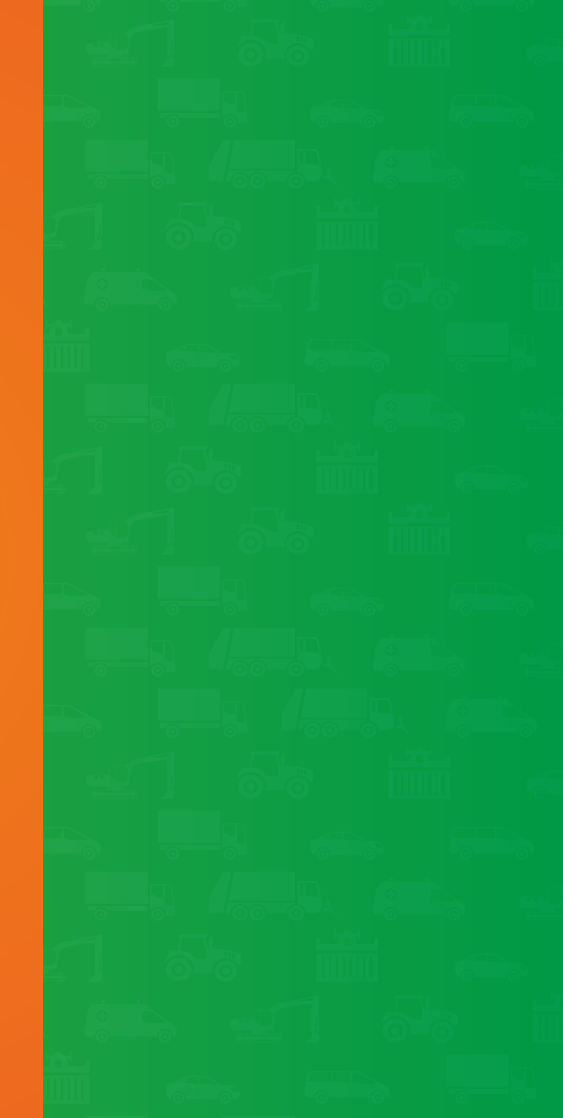